## JAK SI OBJEDNAT KNIHU (titul, dokument)?

- Knihu (titul, dokument) si můžete OBJEDNAT (odložit z poličky) pouze v případě, že je volně dostupná v knihovně (tzn. není vypůjčená).
- Musíte mít však PLATNOU REGISTRACI v naší knihovně a správně zvolit katalog knihovny na stránkách <u>www.knihovnabojkovice.cz</u> v sekci KATALOG.

| 🔒 Čeština 🗸               | Výběr katalogů 🗕 Novinky Rejstříky                                                                                | • Odkazy <del>•</del>                                                    | 🕈 🕕 💄 Přihlášení 🗸                                                                                                    |
|---------------------------|----------------------------------------------------------------------------------------------------|--------------------------------------------------------------------------|----------------------------------------------------------------------------------------------------|
| MĚSTSKÁ KNIHOVNA V        | Městská knihovna v Bojkovicích<br>Obecní knihovna Bzová<br>Obecní knihovna Přečkovice<br>Knihovna Muzea Bojkovska | Bojkovicích                                                              |                                                                                                    |
| Q                         | Sbírka Muzea Bojkovska<br>Souborný katalog muzea a městské kr                                                     |                                                                          | Další možnosti vyhledávání                                                                                                |
| Vyhledávání<br>Vše O Auto | Pokročilé Kombinované Regionáln<br>r O Název O Téma                                                               | ty Kalendárium                                                           | <ul> <li>Novinky</li> <li>Knihovny.cz</li> <li>Souborný katalog naučné literatury</li> <li>Souborný katalog ČR</li> </ul> |
| Vyhledávání               |                                                                                                    | Všechny dokumenty Všechny dokumenty Hledat<br>Další možnosti vyhledávání | Nejhledanější                                                                                                    |

Pokud se vám aktuální katalog nenačte, zvolte z výběru katalogů ten správný - Městská knihovna v Bojkovicích.

**POZOR:** přihlašovat do svého účtu se můžete jen v katalogu městské knihovny, kde máte platnou registraci!

## Přihlaste se do svého účtu a přejděte k vyhledávacímu políčku.

| ▲ Čeština - Výběr k Novinky Rejstříky - Odkazy -                             |                                                                           | V O L Přink                                                            | ášení 🗸                   |
|------------------------------------------------------------------------------|---------------------------------------------------------------------------|------------------------------------------------------------------------|---------------------------|
| Městská knihovna v Bojkovicí                                                 | ch                                                                        | Číslo čtenáře, nebo<br>PIN (heslo)                                     | e-mail                    |
|                                                                              |                                                                           | Přihlásit                                                              |                           |
| Vyr Pokročilé Kombinované Regionální autority Kale                           | Indárium                                                                  | Dali í n<br>Obnovit he                                                 | eslo                      |
| ● Vše ○ Autor ○ Název ○ Téma<br>moy                                          | Všechny dokumenty 🗸                                                       | Hledat                                                                 |                           |
| Moyes, Jojo, 1969-                                                           | Knihy                                                                     | <sup>hledáván</sup> Nejhledanější                                      |                           |
| Moyzesová, Naďa, 1974-                                                       | Elektronické zdroje<br>Brožury<br>Periodika<br>Stolní hry<br>Výměnný fond | <u>"jakoubková, alena, 1958-"</u> "<br><u>z lapače"</u> "körnerová, ha | <mark>kluci</mark><br>ana |
| Do políčka vyhledávání napište, co cho                                       | cete hledat                                                               | Pro snadněiší vyhle                                                    | edávání s                 |
| ři zadávání dotazu se vám někdy ukáže i                                      | nabídka, takže                                                            | můžete zvolit, zda<br>hledat v celém ka                                | a chcete<br>atalogu       |
| staci vepsat jen prvnich par pisi<br>kud byste si do vyhledávače zadali symb | men.<br>ool hvězdičky <sup>*</sup> ,                                      | nebo jen v knil<br>el. zdrojích, period                                | hách,<br>dikách           |

Poku můžete si prohlížet všechny dokumenty (knihy) z katalogu. Po zadání dotazu se zobrazily požadované knihy. Záznam vám ukáže, které knihy jsou volně dostupné a které vypůjčené.

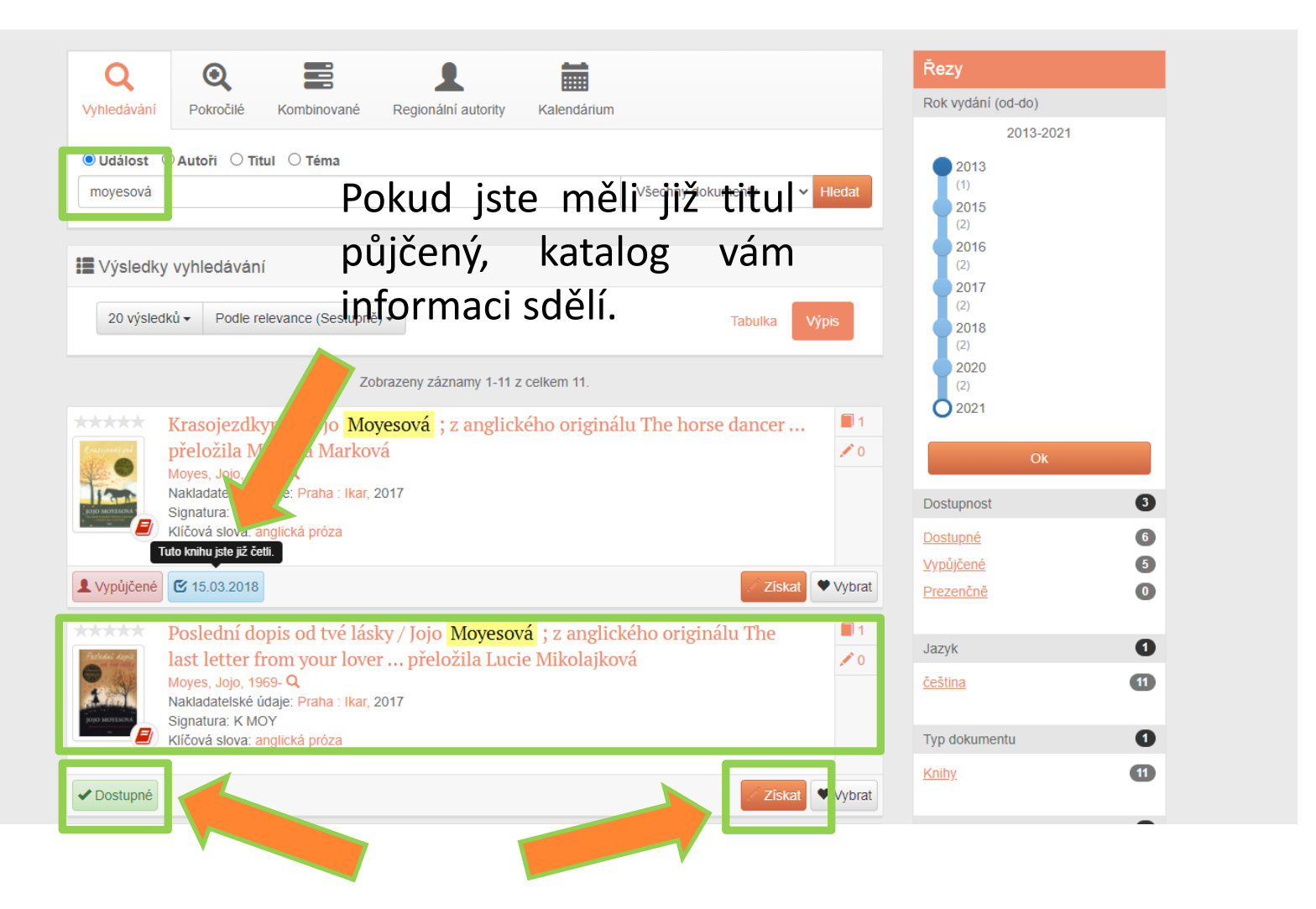

Zvolená kniha je dostupná. Pokud kliknete na její název, zobrazí se vám podrobnější informace o dokumentu. Nebo přímo přejděte k objednávce a vyberte políčko ZÍSKAT.

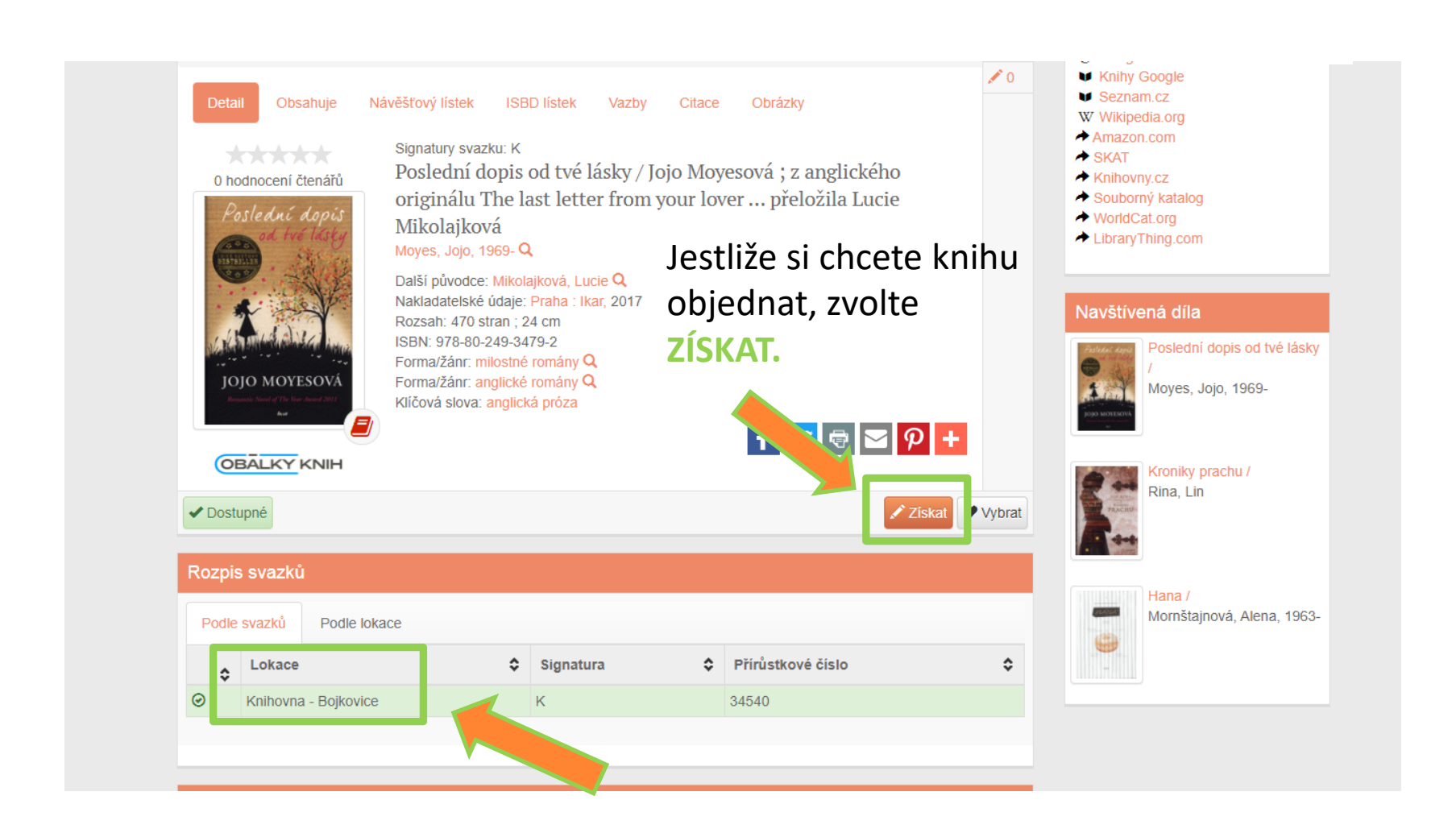

Takto vypadá podrobnější záznam knihy (dokumentu) i např. s anotací, údaji o nakladateli, edici.... Tady můžete také knihu objednat. Záznam vám ukáže, ve které lokaci se kniha nachází – zda je volně dostupná v půjčovně, v regionu nebo se nachází v depozitáři....

## Vytvořili jste požadavek na objednání volně dostupného dokumentu.

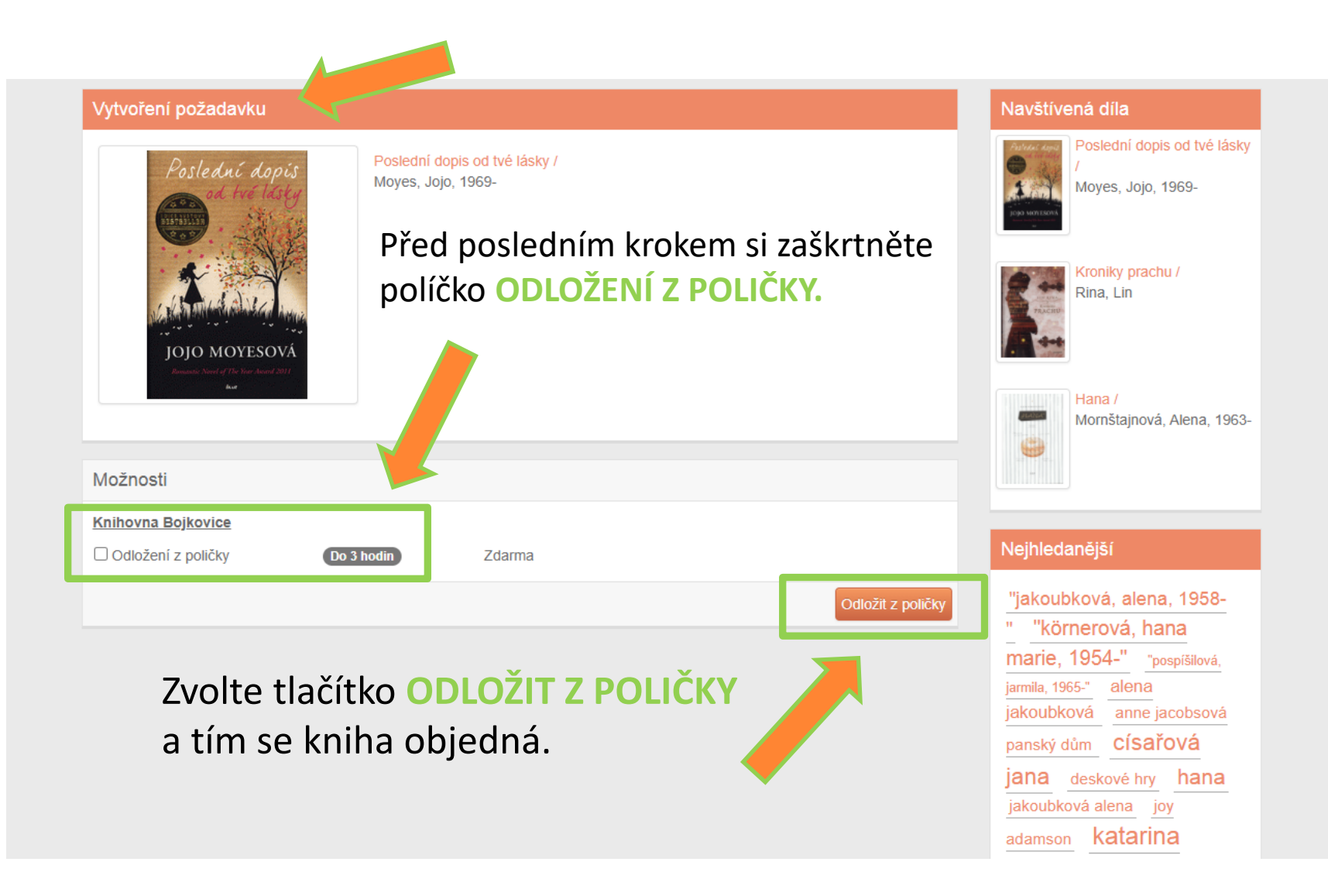

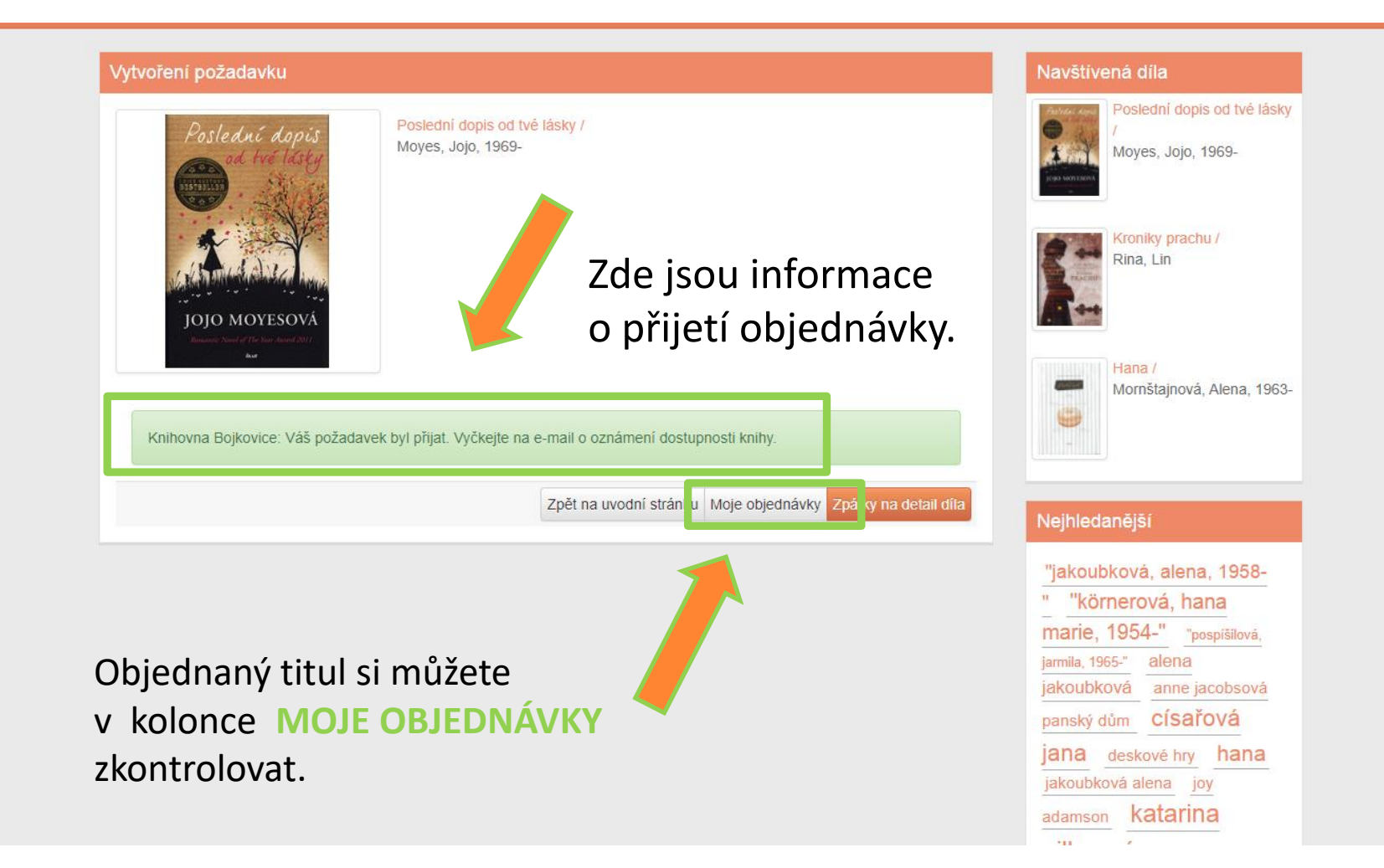

Můžete se podívat i na aktivní objednávky nebo nahlédnout do archivu, popřípadě objednávku zrušit.

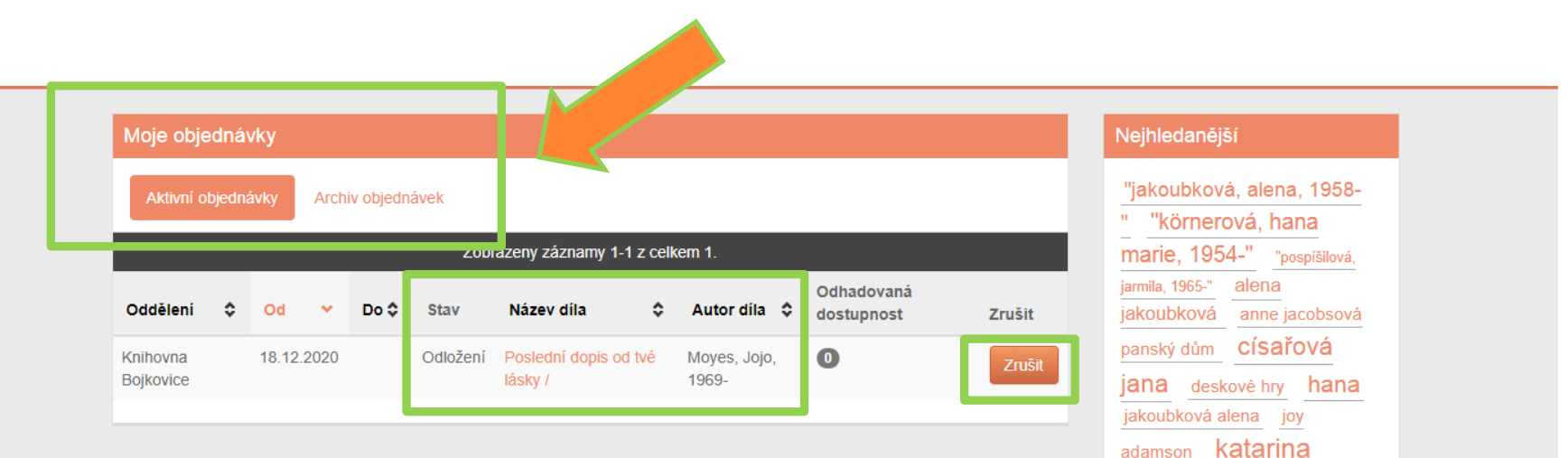

Naše knihovna vám po objednání zašle e-mail nebo sms zprávu o provedení objednávky. Pokud si objednáte knihu mimo půjčovní den, je objednávka nachystána na další den provozu knihovny. Knihy z DEPOZITÁŘE jsou připraveny k vyzvednutí DO 1 TÝDNE od objednání.

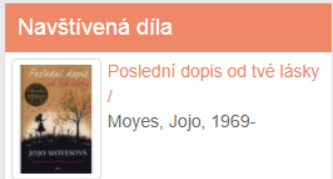

gillerová kornerová od

krinolíny praha

vondruška

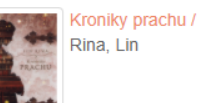

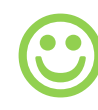